# INTERMEDIATE PROVIDER REGISTRY DOWNLOAD AND REGISTRATION INSTRUCTIONS September 2020

The Intermediate Provider Registry can be found at <a href="https://fccprod.servicenowservices.com/ipr\_ext">https://fccprod.servicenowservices.com/ipr\_ext</a>. Upon landing on the Intermediate Provider Registry site, three options will appear on the Registry main page: "Download Registry," "Submit Registration," and "Don't have an account?" Please note that registration is not required for downloading and viewing the registry. The Intermediate Provider Registry is available for viewing by downloadable .CSV file by any member of the public. What follows are instructions for (1) downloading and viewing the registry, and; (2) how intermediate providers can register.

**Registry Download Instructions** 

 To download/view the intermediate provider registry, go to <u>https://fccprod.servicenowservices.com/ipr\_ext</u>, and click on the "Download" button in the "Download Registry" section of the page. See Figure 1, below.

| Intermediate Provider Registry                                                                     |                                                      |                                                                                        |  |  |  |  |  |
|----------------------------------------------------------------------------------------------------|------------------------------------------------------|----------------------------------------------------------------------------------------|--|--|--|--|--|
| Welcome to the Intermediate Provider Registry.                                                     |                                                      |                                                                                        |  |  |  |  |  |
| Full registry download and registration instructions ar                                            | e available <b>here.</b>                             |                                                                                        |  |  |  |  |  |
| If you would like to view a list of registered intermedia<br>need additional software to view.     | te providers, please click the "Download" button l   | below. Please note that the registry is viewable via a downloadable .CSV file, and may |  |  |  |  |  |
| In viewing the registry, if you believe there are errors v<br>IntermediateProviderRegistry@fcc.gov | with the content of the Intermediate Provider Regi   | stry or the functions of the registry, please email FCC staff at                       |  |  |  |  |  |
| If you have an FCC Registration Number (FRN) and wo                                                | uld like to register in the Intermediate Provider Re | gistry, please click the "Log in" button below. You must have an FRN to register.      |  |  |  |  |  |
| If you need an FRN to register, please click "Create Acc                                           | ount." After you receive an FRN, please return to t  | his screen to register in the Intermediate Provider Registry.                          |  |  |  |  |  |
|                                                                                                    |                                                      |                                                                                        |  |  |  |  |  |
| Download Registry                                                                                  | Submit Registration                                  | Don't have an account?                                                                 |  |  |  |  |  |
| Download                                                                                           | Log in                                               | Create Account                                                                         |  |  |  |  |  |
|                                                                                                    |                                                      |                                                                                        |  |  |  |  |  |
|                                                                                                    |                                                      |                                                                                        |  |  |  |  |  |

Figure 1 - Initial page, click "Download" to download and view registry

- 2. After you click "Download," your browser may prompt you for the application of your choice to view the .CSV file registry. Please note that you may need additional software to view the registry file.
- 3. In viewing the registry, if you believe there are errors with the content of the Intermediate Provider Registry or the functions of the registry, please email FCC staff at <u>IntermediateProviderRegistry@fcc.gov</u>.

#### Intermediate Provider Registration Instructions

- 1. The Intermediate Provider Registry is located at: https://fccprod.servicenowservices.com/ipr\_ext.
- Upon landing on the Intermediate Provider Registry site, three options will appear on the Registry main page: "Download Registry," "Submit Registration," and "Don't have an account?" See Figure 2 below.

| Intermediate Provider Registry                                                                        |                                                   |                                                                                        |  |  |  |  |  |
|----------------------------------------------------------------------------------------------------|---------------------------------------------------|----------------------------------------------------------------------------------------|--|--|--|--|--|
| Welcome to the Intermediate Provider Registry.                                                        |                                                   |                                                                                        |  |  |  |  |  |
| Full registry download and registration instructions are available here.                              |                                                   |                                                                                        |  |  |  |  |  |
| If you would like to view a list of registered intermediate need additional software to view.         | providers, please click the "Download" button     | below. Please note that the registry is viewable via a downloadable .CSV file, and may |  |  |  |  |  |
| In viewing the registry, if you believe there are errors with<br>IntermediateProviderRegistry@fcc.gov | n the content of the Intermediate Provider Regi   | stry or the functions of the registry, please email FCC staff at                       |  |  |  |  |  |
| If you have an FCC Registration Number (FRN) and would                                                | like to register in the Intermediate Provider Re  | gistry, please click the "Log in" button below. You must have an FRN to register.      |  |  |  |  |  |
| If you need an FRN to register, please click "Create Accou                                            | nt." After you receive an FRN, please return to t | his screen to register in the Intermediate Provider Registry.                          |  |  |  |  |  |
|                                                                                                    |                                                   |                                                                                        |  |  |  |  |  |
| Download Registry                                                                                     | Submit Registration                               | Don't have an account?                                                                 |  |  |  |  |  |
| Download                                                                                              | Log in                                            | Create Account                                                                         |  |  |  |  |  |
|                                                                                                    |                                                   |                                                                                        |  |  |  |  |  |

Figure 2 - Intermediate Provider Registry Page (external)

- 3. An FCC Registration Number (FRN) is needed to register.
  - If you need an FRN to register, please click "Create Account" in the "Don't have an account section" of this screen, or visit <a href="https://www.fcc.gov/licensing-databases/fcc-registration-commission-registration-system">https://www.fcc.gov/licensing-databases/fcc-registration-commission-registration-system</a> to begin the FRN creation process.
  - Entities with an FRN that wish to register can click the "Log In" button and proceed. See Step 4 below.
- 4. Once you have an FRN, from the Intermediate Provider Registry site screen (See Step 2, and Figure 2), you can submit an Intermediate Provider Registration by clicking the "Log in" button in the "Submit Registration" section of the screen. <u>Please note that if you are not already logged in, you will first be redirected to a screen with multiple application icons.</u> If this is the case, please click on the "IPR" icon to be directed to the internal Intermediate Provider Registry page, where you may begin your registration.
- 5. Once you arrive at the internal Intermediate Provider Registry page, click the "New" button in the Intermediate Provider listing section (see Figure 3 below), or click on an existing FRN listing in that section to edit an existing entry.

| Intermediate Provider Registry                                                                                                    |                                                                                                    |                                        |
|----------------------------------------------------------------------------------------------------|----------------------------------------------------------------------------------------------------|----------------------------------------|
| Velcome to the Intermediate Provider Registry.                                                                                                    |                                                                                                    |                                        |
| -ull registry download and registration instructions are available here.                                                                                                    |                                                                                                    |                                        |
| our list of FCC Registration Numbers (FRNs) that have been registered appears below. Select one to update the Interme                                                                                                    | ediate Provider information.                                                                                                    |                                        |
| f you need to add information for an FRN that is not already listed below, click the "New" button. <b>You must save the In</b><br>proceed to add the required contact. Once you add and save your intermediate provider's information, you will be ret<br>intermediate Provider to continue to add the required contacts, and to Certify and Save your Intermediate Provider's in<br>Provider Registry. | termediate Provider information at least once before<br>turned to this screen. After you return to this screen, click<br>formation to register your Intermediate Provider in the Ir | <b>you can</b><br>on your<br>itermedia |
| Please note that your Intermediate Provider will not be registered in the Intermediate Provider Registry until you<br>The Intermediate Provider Details page is accessed by clicking the corresponding Intermediate Provider listed below.                                                                                                    | u Certify and Save inside the Intermediate Provider De                                                                                                    | tails page                             |
| f the name or address for the selected FRN are incorrect, make corrections in the Commission Registration System (COI                                                                                                    | RES).                                                                                                    |                                        |
| ntermediate providers are required under 47 CFR § 64.2115 to update submissions to the registry within 10 business da<br>corresponding Intermediate Provider(s) below, editing the appropriate entries in the Intermediate Provider details page                                                                                                    | ays of any changes.You must update this information by c<br>e, and clicking Certify and Save.                                                                                       | licking on                             |
| Click here to download registry.                                                                                                    |                                                                                                    |                                        |
| f an entity believes there are any errors with the content of the Intermediate Provider Registry or the functions of the re<br>ntermediateProviderRegistry@fcc.gov                                                                                                    | egistry, please email FCC staff at                                                                                                    |                                        |
|                                                                                                    |                                                                                                    |                                        |
| Intermediate Providers     New                                                                                                    | Keyword Search                                                                                                    | ۹                                      |
| No records in Intermediate Provider                                                                                                    |                                                                                                    |                                        |
|                                                                                                    |                                                                                                    |                                        |

Figure 3 - Internal Intermediate Provider Registry page

6. Once you click "New," you will arrive at a new screen prompting you for your initial information (see Figure 4 below). Note that you must list your FRN, States Serviced, Other DBA Names, and All Business Names Previously Used. Once you have entered this information, click the "Save (Ctrl + S)" button. Please note that clicking the "Save (Ctrl + S)" button at this juncture <u>DOES</u> <u>NOT</u> register you in the Intermediate Provider Registry, but merely begins the registration process. After you press "Save (Ctrl + S)," you will be redirected to the internal Intermediate Provider Registry page, where you will input your remaining registration information.

|                                                                                                    |                                                 |                       | 0                                                                              |
|----------------------------------------------------------------------------------------------------|-------------------------------------------------|-----------------------|--------------------------------------------------------------------------------|
| Intermediate Provider                                                                                   |                                                 |                       |                                                                                |
| Provider Details                                                                                        |                                                 |                       |                                                                                |
| * FCC Registration Number (FRN)                                                                         |                                                 |                       |                                                                                |
|                                                                                                    |                                                 |                       | •                                                                              |
| * States Serviced (Select 'OU' if Outside the Un                                                        | ited States)                                    |                       | * Other FRNs Used by the Intermediate Provider (enter 'None' if you have none) |
| Country of Business                                                                                     |                                                 |                       |                                                                                |
| United States of America                                                                                | ×                                               | ٣                     | * Other DBA Names (enter 'None' if you have none)                              |
|                                                                                                    |                                                 |                       |                                                                                |
|                                                                                                    |                                                 |                       |                                                                                |
|                                                                                                    |                                                 |                       | * All Business Names Previously Used (enter 'None' if you have none)           |
|                                                                                                    |                                                 |                       |                                                                                |
|                                                                                                    |                                                 |                       | Country                                                                        |
|                                                                                                    |                                                 |                       | United States of America      ×                                                |
|                                                                                                    |                                                 |                       |                                                                                |
|                                                                                                    |                                                 |                       | Save (Ctrl + s)                                                                |
|                                                                                                    |                                                 |                       |                                                                                |
| Required information FCC Registration Number (<br>Other FRNs Used by the Intermediate Provider (enter 1 | FRN) States Serviced<br>None' if you have none) | (Select 'O<br>Other I | U' if Outside the United States)<br>XBA Names (enter 'None' if you have none)  |
| All Business Names Previously Used (enter 'None' If yo                                                  | u have none)                                    |                       |                                                                                |
|                                                                                                    |                                                 |                       |                                                                                |
|                                                                                                    |                                                 |                       |                                                                                |
|                                                                                                    |                                                 |                       |                                                                                |
| rmediate Provider Contact                                                                               |                                                 |                       |                                                                                |

Figure 4 - Intermediate Provider Details page

7. After you press "Save (Ctrl + S)," and are redirected to the internal Intermediate Provider Registry page, click the FRN you inputted in Step 6 to input your remaining information and finish registration. See Figure 5 below.

| nterme                                                                               | diate Provider Registry                                                                                                    |                                                                                                    |                                                                                                    |                                                                                                    |                                    |
|--------------------------------------------------------------------------------------|----------------------------------------------------------------------------------------------------|----------------------------------------------------------------------------------------------------|----------------------------------------------------------------------------------------------------|----------------------------------------------------------------------------------------------------|------------------------------------|
| Velcome to th                                                                        | he Intermediate Provider Registry.                                                                                                    |                                                                                                    |                                                                                                    |                                                                                                    |                                    |
| -<br>ull registry d                                                                  | lownload and registration instructions are av                                                                                                    | vailable here.                                                                                                    |                                                                                                    |                                                                                                    |                                    |
| /our list of FC                                                                      | C Registration Numbers (FRNs) that have be                                                                                                    | en registered appears b                                                                                                    | pelow. Select one to update the                                                                                                    | Intermediate Provider infor                                                                                                    | mation.                            |
| If you need to<br>at least once<br>returned to th<br>Save your Inte<br>Please note t | add information for an FRN that is not alrea<br>before you can proceed to add the require<br>his screen. After you return to this screen, clic<br>ermediate Provider's information to register<br>that your Intermediate Provider will not b | dy listed below, click th<br>ed contact. Once you a<br>ck on your Intermediate<br>your Intermediate Prov<br>e registered in the Inte | ne "New" button. You must saw<br>dd and save your intermediate j<br>e Provider to continue to add th<br>vider in the Intermediate Provid<br>ermediate Provider Registry u | e the Intermediate Provide<br>provider's information, you<br>e required contacts, and to<br>er Registry.<br>ntil you Certify and Save in | er inform<br>will be<br>Certify an |
| ntermediate                                                                          | Provider Details page. The Intermediate P                                                                                                    | Provider Details page is a                                                                                                    | accessed by clicking the corresp                                                                                                    | oonding Intermediate Provid                                                                                                    | ler listed                         |
| f the name or                                                                        | r address for the selected FRN are incorrect,                                                                                                    | make corrections in the                                                                                                    | e Commission Registration Syste                                                                                                    | em (CORES).                                                                                                    |                                    |
| Intermediate<br>this informati<br>page, and clic                                     | providers are required under 47 CFR § 64.21<br>ion by clicking on the corresponding Interne<br>:king Certify and Save.                                                                                                    | 15 to update submissio<br>ediate Provider(s) belov                                                                                   | ons to the registry within 10 busi<br>w, editing the appropriate entrie                                                                                                   | iness days of any changes.Yo<br>s in the Intermediate Provic                                                                             | u must u<br>ler detail:            |
| f an entity be<br>ntermediatef                                                       | elieves there are any errors with the content<br>ProviderRegistry@fcc.gov                                                                                                    | of the Intermediate Pro                                                                                                    | wider Registry or the functions o                                                                                                    | of the registry, please email                                                                                                    | FCC staff a                        |
| ∎ Interme                                                                            | ediate Providers New                                                                                                    |                                                                                                    |                                                                                                    | Keyword Search                                                                                                    | C                                  |
| FRN                                                                                  | Entity Rep Organization                                                                                                    | Entity Type Str                                                                                                    | Entity Rep Dom Addr City                                                                                                    | Entity Rep Dom Addr                                                                                                    | State Str                          |
| 0006586358                                                                           | Zimmer Radio of Mid-Missouri, Inc.                                                                                                    | Private Sector                                                                                                    | Cape Girardeau                                                                                                    |                                                                                                    |                                    |
|                                                                                      |                                                                                                    |                                                                                                    |                                                                                                    |                                                                                                    |                                    |

Figure 5 - Redirect to internal Registry page, select FRN

8. Once you click your desired FRN, you will land on the "Intermediate Provider Details" page (see screenshot below). Please verify that the asterisked information is correct. If not, please take the opportunity to correct this information now. (Note that the Address information in the grayed-out fields is automatically populated from the Commission Registration System (CORES) system. If that information is incorrect, please return to <u>CORES</u> itself to correct before proceeding further.)

| ■ 0006586358                                                                                                    |   |   | li,                                                                                                    |
|----------------------------------------------------------------------------------------------------|---|---|----------------------------------------------------------------------------------------------------|
| Intermediate Provider                                                                                                    |   |   |                                                                                                    |
| Provider Details                                                                                                    |   |   |                                                                                                    |
| Entity Rep Organization                                                                                                    |   |   |                                                                                                    |
| Zimmer Radio of Mid-Missouri, Inc.                                                                                                    |   |   |                                                                                                    |
| * FCC Registration Number (FRN)                                                                                                    |   |   |                                                                                                    |
| <ul> <li>0006586358</li> </ul>                                                                                                    |   |   | ×                                                                                                    |
| * States Serviced (Select 'OU' if Outside the United States)                                                                                                    |   |   | * Other FRNs Used by the Intermediate Provider (enter 'None' if you have none)                                                                                                    |
|                                                                                                    |   |   | None                                                                                                    |
| Country of Business                                                                                                    | U |   |                                                                                                    |
| G Onited States Of America                                                                                                    | ~ | • | * Other DBA Names (enter 'None' if you have none)                                                                                                    |
|                                                                                                    |   |   | * All Business Names Previously Used (enter 'None' if you have none) None                                                                                                    |
| Entity Rep Dom Addr Street1<br>PO Box 1749<br>Entity Rep Dom Addr Street2                                                                                                    |   |   | * All Business Names Previously Used (enter 'None' if you have none) None                                                                                                    |
| Entity Rep Dom Addr Street1<br>PO Box 1749<br>Entity Rep Dom Addr Street2<br>Entity Rep Dom Addr City                                                                                  |   |   | * All Business Names Previously Used (enter 'None' if you have none) None Entity Rep Dom Addr Zip                                                                                       |
| Entity Rep Dom Addr Street1<br>PO Box 1749<br>Entity Rep Dom Addr Street2<br>Entity Rep Dom Addr City<br>Cape Girardeau                                                                |   |   | * All Business Names Previously Used (enter 'None' if you have none) None Entity Rep Dom Addr Zip 63702                                                                                 |
| Entity Rep Dom Addr Street1<br>PO Box 1749<br>Entity Rep Dom Addr Street2<br>Entity Rep Dom Addr City<br>Cape Girardeau<br>Entity Rep Dom Addr State Str                               |   |   | * All Business Names Previously Used (enter 'None' if you have none) None Entity Rep Dom Addr Zip 63702 Entity Rep Dom Addr Zip4                                                        |
| Entity Rep Dom Addr Street1<br>PO Box 1749<br>Entity Rep Dom Addr Street2<br>Entity Rep Dom Addr City<br>Cape Girardeau<br>Entity Rep Dom Addr State Str                               |   | • | * All Business Names Previously Used (enter 'None' if you have none) None Entity Rep Dom Addr Zip 63702 Entity Rep Dom Addr Zip4                                                        |
| Entity Rep Dom Addr Street1<br>PO Box 1749<br>Entity Rep Dom Addr Street2<br>Entity Rep Dom Addr City<br>Cape Girardeau<br>Entity Rep Dom Addr State Str                               |   | • | * All Business Names Previously Used (enter 'None' if you have none) None Entity Rep Dom Addr Zip 63702 Entity Rep Dom Addr Zip4 Country                                                |
| Entity Rep Dom Addr Street1<br>PO Box 1749<br>Entity Rep Dom Addr Street2<br>Entity Rep Dom Addr City<br>Cape Girardeau<br>Entity Rep Dom Addr State Str                               |   | • | * All Business Names Previously Used (enter 'None' if you have none) None Entity Rep Dom Addr Zip 63702 Entity Rep Dom Addr Zip4 Country OUnited States of America x v                  |
| Entity Rep Dom Addr Street1<br>PO Box 1749<br>Entity Rep Dom Addr Street2<br>Entity Rep Dom Addr City<br>Cape Girardeau<br>Entity Rep Dom Addr State Str                               |   | * | * All Business Names Previously Used (enter 'None' if you have none) None Entity Rep Dom Addr Zip 63702 Entity Rep Dom Addr Zip4 Country Country Country Save (Ctrl + s) Certify & Save |
| Entity Rep Dom Addr Street1<br>PO Box 1749<br>Entity Rep Dom Addr Street2<br>Entity Rep Dom Addr City<br>Cape Girardeau<br>Entity Rep Dom Addr State Str<br>ermediate Provider Contact |   | • | * All Business Names Previously Used (enter 'None' if you have none) None Entity Rep Dom Addr Zip 63702 Entity Rep Dom Addr Zip4 Country Country Save (Ctrl + s) Certify & Save         |

Figure 6 - Intermediate Provider Details page

9. Once you have verified your information, click the "New" button in the Intermediate Provider Contact section of this window. See Figure 7 below.

| <b>0006586358</b>                                                                                                    |             |     | Ű,                                                                                                    |
|----------------------------------------------------------------------------------------------------|-------------|-----|----------------------------------------------------------------------------------------------------|
| Intermediate Provider                                                                                                    |             |     |                                                                                                    |
| Provider Details                                                                                                    |             |     |                                                                                                    |
| Entity Rep Organization                                                                                                    |             |     |                                                                                                    |
| Zimmer Radio of Mid-Missouri, Inc.                                                                                                    |             |     |                                                                                                    |
| * FCC Registration Number (FRN)                                                                                                    |             |     |                                                                                                    |
| 0006586358                                                                                                    |             |     | × v                                                                                                    |
| * States Serviced (Select 'OU' if Outside the Uni                                                                                                    | ted States) |     | * Other FRNs Used by the Intermediate Provider (enter 'None' if you have none)                                                                                                    |
| × MO                                                                                                    |             |     | None                                                                                                    |
| Country of Business                                                                                                    |             |     |                                                                                                    |
| United States of America                                                                                                    | ×           | *   | * Other DBA Names (enter 'None' if you have none)                                                                                                    |
|                                                                                                    |             |     | None                                                                                                    |
|                                                                                                    |             |     |                                                                                                    |
|                                                                                                    |             |     | R All Durles on Names Developed and 11 - 17 on 181 - 197                                                                                                    |
|                                                                                                    |             |     | * All Business Names Previously Used (enter 'None' if you have none)                                                                                                    |
|                                                                                                    |             |     | * All Business Names Previously Used (enter 'None' if you have none) None                                                                                                    |
| Entity Rep Dom Addr Street1                                                                                                    |             |     | * All Business Names Previously Used (enter 'None' if you have none)<br>None                                                                                                    |
| Entity Rep Dom Addr Street1<br>PO Box 1749                                                                                                    |             |     | * All Business Names Previously Used (enter 'None' if you have none)<br>None                                                                                                    |
| Entity Rep Dom Addr Street1<br>PO Box 1749                                                                                                    |             |     | * All Business Names Previously Used (enter 'None' if you have none) None                                                                                                    |
| Entity Rep Dom Addr Street1<br>PO Box 1749<br>Entity Rep Dom Addr Street2                                                                                                    |             |     | * All Business Names Previously Used (enter 'None' if you have none) None                                                                                                    |
| Entity Rep Dom Addr Street1<br>PO Box 1749<br>Entity Rep Dom Addr Street2                                                                                                    |             |     | * All Business Names Previously Used (enter 'None' if you have none) None                                                                                                    |
| Entity Rep Dom Addr Street1<br>PO Box 1749<br>Entity Rep Dom Addr Street2<br>Entity Rep Dom Addr City                                                                                                    |             |     | * All Business Names Previously Used (enter 'None' if you have none) None Entity Rep Dom Addr Zip                                                                                                    |
| Entity Rep Dom Addr Street1<br>PO Box 1749<br>Entity Rep Dom Addr Street2<br>Entity Rep Dom Addr City<br>Entity Rep Dom Addr City<br>Cape Girardeau                                                            |             |     | * All Business Names Previously Used (enter 'None' if you have none) None Entity Rep Dom Addr Zip 63702                                                                                                    |
| Entity Rep Dom Addr Street1<br>PO Box 1749<br>Entity Rep Dom Addr Street2<br>Entity Rep Dom Addr City<br>Cape Girardeau<br>Entity Rep Dom Addr State Str                                                       |             |     | * All Business Names Previously Used (enter 'None' if you have none) None Entity Rep Dom Addr Zip 63702 Entity Rep Dom Addr Zip4                                                                                                    |
| Entity Rep Dom Addr Street1<br>PO Box 1749<br>Entity Rep Dom Addr Street2<br>Entity Rep Dom Addr City<br>Cape Girardeau<br>Entity Rep Dom Addr State Str                                                       |             |     | * All Business Names Previously Used (enter 'None' if you have none) None Entity Rep Dom Addr Zip 63702 Entity Rep Dom Addr Zip4                                                                                                    |
| Entity Rep Dom Addr Street1<br>PO Box 1749<br>Entity Rep Dom Addr Street2<br>Entity Rep Dom Addr City<br>Cape Girardeau<br>Entity Rep Dom Addr State Str<br>O                                                  |             | •   | * All Business Names Previously Used (enter 'None' if you have none) None Entity Rep Dom Addr Zip 63702 Entity Rep Dom Addr Zip4 Country                                                                                                    |
| Entity Rep Dom Addr Street1<br>PO Box 1749<br>Entity Rep Dom Addr Street2<br>Entity Rep Dom Addr City<br>Cape Girardeau<br>Entity Rep Dom Addr State Str<br>O                                                  |             | × . | * All Business Names Previously Used (enter 'None' if you have none) None Entity Rep Dom Addr Zip 63702 Entity Rep Dom Addr Zip4 Country Outling States of America × ×                                                                                                    |
| Entity Rep Dom Addr Street1<br>PO Box 1749<br>Entity Rep Dom Addr Street2<br>Entity Rep Dom Addr City<br>Cape Girardeau<br>Entity Rep Dom Addr State Str<br>O                                                  |             | •   | * All Business Names Previously Used (enter 'None' if you have none) None Entity Rep Dom Addr Zip 63702 Entity Rep Dom Addr Zip4 Country Outled States of America × ×                                                                                                    |
| Entity Rep Dom Addr Street1<br>PO Box 1749<br>Entity Rep Dom Addr Street2<br>Entity Rep Dom Addr City<br>Cape Girardeau<br>Entity Rep Dom Addr State Str                                                       |             | •   | * All Business Names Previously Used (enter 'None' if you have none)<br>None  Entity Rep Dom Addr Zip 63702 Entity Rep Dom Addr Zip4  Country  Cuntry Cuntry C |
| Entity Rep Dom Addr Street1<br>PO Box 1749<br>Entity Rep Dom Addr Street2<br>Entity Rep Dom Addr City<br>Cape Girardeau<br>Entity Rep Dom Addr State Str                                                       |             | •   | * All Business Names Previously Used (enter 'None' if you have none) None Entity Rep Dom Addr Zip 63702 Entity Rep Dom Addr Zip4 Country  United States of America × × Save (Ctrl + s) Certify & Save                                                                                                    |
| Entity Rep Dom Addr Street1.<br>PO Box 1749<br>Entity Rep Dom Addr Street2<br>Entity Rep Dom Addr City<br>Cape Girardeau<br>Entity Rep Dom Addr State Str<br>O                                                 |             | *   | * All Business Names Previously Used (enter 'None' if you have none) None Entity Rep Dom Addr Zip 63702 Entity Rep Dom Addr Zip4 Country Country Save (Ctrl + s) Certify & Save                                                                                                    |
| Entity Rep Dom Addr Street1<br>PO Box 1749<br>Entity Rep Dom Addr Street2<br>Entity Rep Dom Addr City<br>Cape Girardeau<br>Entity Rep Dom Addr State Str<br>•••<br>•••<br>•••<br>•••<br>•••<br>•••<br>•••<br>• |             | •   | * All Business Names Previously Used (enter 'None' if you have none) None Entity Rep Dom Addr Zip 63702 Entity Rep Dom Addr Zip4 Country Country Save (Ctrl + s) Certify & Save                                                                                                    |

Figure 7 - Intermediate Provider Details page, select "New"

10. Once you click "New" and arrive at the New Intermediate Provider Contact page, select one of the following contact types from the "Contact Type" dropdown field: Chief Executive Officer (or equivalent), Chief Operating Officer (or equivalent), Regulatory Contact (or designated agent for service of process), Rural Call Completion Point of Contact, and Other. Note that you must submit entries for the Regulatory Contact (or designated agent for service of process), Rural Call Completion, and either the Chief Executive Officer (or equivalent) or the

Chief Operating Officer (or equivalent) entries. In accordance with the FCC's *Rural Call Completion Third Report and Order*, and associated rules, the Chief Executive Officer (or equivalent) and the Chief Operating Officer (or equivalent) entries will not appear in the public Intermediate Provider Registry. Although the listed contact for any of those entries may be the same person, separate entries for all the contact types are required. Please ensure that you enter the full address (street, state, and zip) for any address entry.

| New Intermediate Provider Contact          |                       | Ø               |
|--------------------------------------------|-----------------------|-----------------|
| Intermediate Provider Contact              |                       |                 |
| Entity                                     |                       |                 |
| 0006586358                                 |                       | × •             |
| * Contact Type                             |                       |                 |
| None                                       |                       |                 |
| 1                                          |                       | م               |
| None                                       |                       |                 |
| Chief Executive Officer (or equivalent)    |                       |                 |
| Chief Operating Officer (or equivalent)    |                       |                 |
| Regulatory Contact (or designated agent fo | r service of process) |                 |
| Rural Call Completion Point of Contact     |                       |                 |
| Middle Name                                | Phone Extension       |                 |
|                                            |                       |                 |
| •                                          |                       |                 |
| * Last Name                                | Phone Type            |                 |
|                                            | None                  | •               |
| Title                                      | Email Address         |                 |
|                                            |                       |                 |
| Department                                 |                       |                 |
|                                            |                       |                 |
|                                            |                       |                 |
|                                            |                       |                 |
|                                            |                       | Save (Ctrl + s) |

Figure 8 - New Intermediate Provider Contact page

11. Once you press "Save (Ctrl + S)," you will see your first contact listed in the Intermediate Provider Contact section on the same Intermediate Provider Details page. Click "New" in that section and repeat Step 10 twice to enter the remaining two intermediate provider contacts (see Figure 9 below). If you need to change the information in those contacts during this process, click on the contact you wish to change before you certify this form.

| ■ 0006586358                                                                                                    |                                       |                                                                                                    | Ø                    |
|----------------------------------------------------------------------------------------------------|---------------------------------------|----------------------------------------------------------------------------------------------------|----------------------|
| ntermediate Provider                                                                                                    |                                       |                                                                                                    |                      |
| Provider Details                                                                                                    |                                       |                                                                                                    |                      |
| Entity Rep Organization                                                                                                    |                                       |                                                                                                    |                      |
| Zimmer Radio of Mid-Missouri, Inc.                                                                                                    |                                       |                                                                                                    |                      |
| * FCC Registration Number (FRN)                                                                                                    |                                       |                                                                                                    |                      |
| 0006586358                                                                                                    |                                       |                                                                                                    | ××                   |
| * States Serviced (Select 'OU' if Outside the Unite                                                                                                    | d States)                             | * Other FRNs Used by the Intermediate Provider (enter 'N                                                                                                 | lone' if you         |
| × MO                                                                                                    |                                       | have none)                                                                                                    |                      |
| Country of Business                                                                                                    |                                       | None                                                                                                    |                      |
| United States of America                                                                                                    | × ×                                   | * Other DBA Names (enter 'None' if you have none)                                                                                                    |                      |
|                                                                                                    |                                       | None                                                                                                    |                      |
|                                                                                                    |                                       | * All Business Names Previously Used (enter 'None' if you                                                                                                | have none)           |
|                                                                                                    |                                       |                                                                                                    | and an arrest        |
| Entity Rep Dom Addr Street1<br>PO Box 1749                                                                                                    |                                       | None                                                                                                    |                      |
| Entity Rep Dom Addr Street1<br>PO Box 1749<br>Entity Rep Dom Addr Street2                                                                                                    |                                       | None                                                                                                    |                      |
| Entity Rep Dom Addr Street1<br>PO Box 1749<br>Entity Rep Dom Addr Street2<br>Entity Rep Dom Addr City                                                                                                    |                                       | None<br>Entity Rep Dom Addr Zip                                                                                                    |                      |
| Entity Rep Dom Addr Street1<br>PO Box 1749<br>Entity Rep Dom Addr Street2<br>Entity Rep Dom Addr City<br>Cape Girardeau                                                                                                    |                                       | None Entity Rep Dom Addr Zip 63702                                                                                                    |                      |
| Entity Rep Dom Addr Street1<br>PO Box 1749<br>Entity Rep Dom Addr Street2<br>Entity Rep Dom Addr City<br>Cape Girardeau<br>Entity Rep Dom Addr State Str                                                                                                    |                                       | None Entity Rep Dom Addr Zip 63702 Entity Rep Dom Addr Zip4                                                                                              |                      |
| Entity Rep Dom Addr Street1<br>PO Box 1749<br>Entity Rep Dom Addr Street2<br>Entity Rep Dom Addr City<br>Cape Girardeau<br>Entity Rep Dom Addr State Str                                                                                                    | *                                     | None Entity Rep Dom Addr Zip 63702 Entity Rep Dom Addr Zip4                                                                                              |                      |
| Entity Rep Dom Addr Street1<br>PO Box 1749<br>Entity Rep Dom Addr Street2<br>Entity Rep Dom Addr City<br>Cape Girardeau<br>Entity Rep Dom Addr State Str<br>O                                                                                                    | *                                     | None Entity Rep Dom Addr Zip 63702 Entity Rep Dom Addr Zip4 Country United States of America                                                             |                      |
| Entity Rep Dom Addr Street1<br>PO Box 1749<br>Entity Rep Dom Addr Street2<br>Entity Rep Dom Addr City<br>Cape Girardeau<br>Entity Rep Dom Addr State Str                                                                                                    | γ.                                    | None Entity Rep Dom Addr Zip 63702 Entity Rep Dom Addr Zip4 Country United States of America                                                             | X Y                  |
| Entity Rep Dom Addr Street1 PO Box 1749 Entity Rep Dom Addr Street2 Entity Rep Dom Addr City Cape Girardeau Entity Rep Dom Addr State Str                                                                                                    | , T                                   | None Entity Rep Dom Addr Zip 63702 Entity Rep Dom Addr Zip4 Country ① United States of America Save (Ctrl+s) Co                                          | X Y                  |
| Entity Rep Dom Addr Street1<br>PO Box 1749<br>Entity Rep Dom Addr Street2<br>Entity Rep Dom Addr City<br>Cape Girardeau<br>Entity Rep Dom Addr State Str<br>O                                                                                                    | ×                                     | None Entity Rep Dom Addr Zip 63702 Entity Rep Dom Addr Zip4 Country Outlied States of America Save (Ctrl + s) Co                                         | X Y<br>ertify & Save |
| Entity Rep Dom Addr Street1<br>PO Box 1749<br>Entity Rep Dom Addr Street2<br>Entity Rep Dom Addr City<br>Cape Girardeau<br>Entity Rep Dom Addr State Str                                                                                                    | ×.                                    | None Entity Rep Dom Addr Zip 63702 Entity Rep Dom Addr Zip4 Country ① United States of America Save (Ctrl+s) Control                                     | × ×                  |
| Entity Rep Dom Addr Street1<br>PO Box 1749<br>Entity Rep Dom Addr Street2<br>Entity Rep Dom Addr City<br>Cape Girardeau<br>Entity Rep Dom Addr State Str<br>The street of the street of the street o |                                       | None Entity Rep Dom Addr Zip 63702 Entity Rep Dom Addr Zip4 Country ① United States of America Save (Ctrl+s) Co                                          | X X                  |
| Entity Rep Dom Addr Street1 PO Box 1749 Entity Rep Dom Addr Street2 Entity Rep Dom Addr City Cape Girardeau Entity Rep Dom Addr State Str                                                                                                    | · · · · · · · · · · · · · · · · · · · | None Entity Rep Dom Addr Zip 63702 Entity Rep Dom Addr Zip4 Country ① United States of America Save (Ctrl + s) Co                                        | X ×<br>ertify & Save |
| Entity Rep Dom Addr Street1 PO Box 1749 Entity Rep Dom Addr Street2 Entity Rep Dom Addr City Cape Girardeau Entity Rep Dom Addr State Str  Trmediate Provider Contact Trmediate Provider Contact Trmediate Trmediate Trmediat             | *                                     | None  Entity Rep Dom Addr Zip  63702 Entity Rep Dom Addr Zip4  Country  ① United States of America  Save (Ctrl + s) Contact Phone Extension Contact Type | x ×                  |

Figure 9 - Intermediate Provider Details page, enter remaining contacts by pressing "New"

12. After you have entered all three required contacts (see Step 10 above), click the "Certify and Save" button to certify, save, and submit your entry for the Intermediate Provider Registry.

13. If an entity believes there are any errors with the content of the Intermediate Provider Registry or the functions of the registry, please email FCC staff at <u>IntermediateProviderRegistry@fcc.gov</u>.

| -                                  |                                                                             |                                                                                                    |                           |                                                                                      |                                                                                                    |
|------------------------------------|-----------------------------------------------------------------------------|----------------------------------------------------------------------------------------------------|---------------------------|--------------------------------------------------------------------------------------|----------------------------------------------------------------------------------------------------|
| = 0                                | 006586358                                                                   |                                                                                                    |                           |                                                                                      | Ċ,                                                                                                    |
| Inter                              | rme <mark>d</mark> iate P                                                   | rovider                                                                                                    |                           |                                                                                      |                                                                                                    |
| Prov                               | vider Detail                                                                | S                                                                                                    |                           |                                                                                      |                                                                                                    |
| Entity                             | / Rep Organiza                                                              | ation                                                                                                    |                           |                                                                                      |                                                                                                    |
| Zim                                | nmer Radio of                                                               | Mid-Missouri, Inc.                                                                                                    |                           |                                                                                      |                                                                                                    |
| * FCC                              | Registration N                                                              | Number (FRN)                                                                                                    |                           |                                                                                      |                                                                                                    |
| 0                                  | 0006586358                                                                  |                                                                                                    |                           |                                                                                      | × v                                                                                                    |
| * Stat                             | es Serviced (S                                                              | elect 'OU' if Outside the United State                                                                                                    | s)                        | * Other FRNs U                                                                       | Used by the Intermediate Provider (enter 'None' if you                                                                                                    |
| ×M                                 | 10                                                                          |                                                                                                    |                           | have none)                                                                           |                                                                                                    |
| Count                              | try of Busines                                                              | s                                                                                                    |                           | None                                                                                 |                                                                                                    |
| 0                                  | United State                                                                | s of America                                                                                                    | x v                       | * Other DBA N                                                                        | ames (enter 'None' if you have none)                                                                                                    |
|                                    |                                                                             |                                                                                                    |                           | None                                                                                 | and a some in position of the second second s |
|                                    |                                                                             |                                                                                                    |                           |                                                                                      |                                                                                                    |
|                                    |                                                                             |                                                                                                    |                           | * All Business                                                                       | Names Previously Used (enter 'None' if you have none)                                                                                                    |
|                                    |                                                                             |                                                                                                    |                           | None                                                                                 |                                                                                                    |
|                                    |                                                                             |                                                                                                    |                           |                                                                                      |                                                                                                    |
| Entity                             | Rep Dom Add                                                                 | dr Street1                                                                                                    |                           |                                                                                      |                                                                                                    |
| PO                                 | Box 1749                                                                    |                                                                                                    |                           |                                                                                      |                                                                                                    |
| Entity                             | Rep Dom Add                                                                 | 1.00                                                                                                    |                           |                                                                                      |                                                                                                    |
| Cap                                | oe Girardeau                                                                | dr City                                                                                                    |                           | Entity Rep Dor<br>63702                                                              | m Adar Zip                                                                                                    |
| Cap                                | e Girardeau                                                                 | dr City                                                                                                    |                           | Entity Rep Dor<br>63702                                                              | m Addr Zipt                                                                                                    |
| Cap                                | oe Girardeau<br>/ Rep Dom Add                                               | dr State Str                                                                                                    |                           | Entity Rep Dor<br>63702<br>Entity Rep Dor                                            | m Addr Zip4                                                                                                    |
| Cap<br>Entity                      | oe Girardeau<br>/ Rep Dom Ado                                               | dr State Str                                                                                                    | Ť                         | Entity Rep Dor<br>63702<br>Entity Rep Dor                                            | m Addr Zip4                                                                                                    |
| Cap<br>Entity                      | oe Girardeau<br>7 Rep Dom Add                                               | dr State Str                                                                                                    | ÿ                         | Entity Rep Dor<br>63702<br>Entity Rep Dor<br>Country                                 | m Addr Zip4                                                                                                    |
| Cap<br>Entity                      | Rep Dom Add                                                                 | dr State Str                                                                                                    | *                         | Entity Rep Dor<br>63702<br>Entity Rep Dor<br>Country<br>United                       | m Addr Zip4                                                                                                    |
| Cap<br>Entity                      | e Girardeau<br>r Rep Dom Add                                                | dr State Str                                                                                                    | *                         | Entity Rep Dor<br>63702<br>Entity Rep Dor<br>Country<br>Ountry                       | m Addr Zip4  I States of America x *  Save (Ctrl + s) Certify & Save                                                                                                    |
| Cap<br>Entity                      | oe Girardeau<br>/ Rep Dom Add                                               | dr State Str                                                                                                    | *                         | Entity Rep Dor<br>63702<br>Entity Rep Dor<br>Country<br>① United                     | m Addr Zip4  States of America × *  Save (Ctrl + s) Certify & Save                                                                                                    |
| Cap<br>Entity<br>O                 | Iate Provider                                                               | dr State Str                                                                                                    | •                         | Entity Rep Dor<br>63702<br>Entity Rep Dor<br>Country<br>Country<br>United            | m Addr Zip4 IStates of America × * Save (Ctrl + s) Certify & Save                                                                                                    |
| Cap<br>Entity<br>O                 | iate Provider mediate Prov                                                  | dr State Str                                                                                                    | *                         | Entity Rep Dor<br>63702<br>Entity Rep Dor<br>Country<br>Country<br>United            | m Addr Zip4  States of America × *  Save (Ctrl + s) Certify & Save                                                                                                    |
| Cap<br>Entity<br>O                 | Iate Provider Interface Provider Interface Provider Interface Provider Last | dr State Str                                                                                                    | Phone                     | Entity Rep Dor<br>63702<br>Entity Rep Dor<br>Country<br>Country<br>Phone             | m Addr Zip4  I States of America x *  Save (Ctrl + s) Certify & Save  Contact Type                                                                                                    |
| Cap<br>Entity<br>©                 | Ilate Provider I<br>nediate Provider I<br>Last<br>Name                      | dr State Str<br>dr State Str<br>Contact<br>vider Contact New<br>Email Address                                                                                                    | *                         | Entity Rep Dor<br>63702<br>Entity Rep Dor<br>Country<br>United<br>Phone<br>Extension | m Addr Zip4  IStates of America x *  Save (Ctrl + s) Certify & Save  Contact Type                                                                                                    |
| Cap<br>Entity<br>ermed<br>internet | liate Provider f<br>nediate Provider f<br>Name<br>James                     | Contact  Contact Contact Conta | The Phone Number 555-5550 | Entity Rep Dor<br>63702<br>Entity Rep Dor<br>Country<br>United<br>Phone<br>Extension | m Addr Zip4  I States of America x *  Save (Ctrl + s) Certify & Save  Contact Type  Rural Call Completion Point of Contact                                                                                                    |
| Cap<br>Entity<br>•<br>•<br>•<br>•  | liate Provideri<br>nediate Provideri<br>Name<br>James<br>Smith              | dr State Str<br>dr State Str<br>Contact<br>Email Address<br>RCC@zmmrr.com<br>CEO@zmmrr.com                                                                                                    | *                         | Entity Rep Dor<br>63702<br>Entity Rep Dor<br>Country<br>Tourty<br>Phone<br>Extension | m Addr Zip4  I States of America x *  Save (Ctrl + s) Certify & Save  Contact Type  Rural Call Completion Point of Contact  Chief Executive Officer (or equivalent)                                                                                                    |

Figure 10 - Intermediate Provider Details page, press "Certify & Save" to submit registration

14. Pressing "Certify and Save" will require you to acknowledge the legal consequences of doing so, which you must acknowledge once again via a pop-up message.

| Certify Submission                                                                                                    | ×   |
|----------------------------------------------------------------------------------------------------|-----|
| By clicking on the <b>Certify &amp; Save</b> button below, the company represents and warrants that the information provided complies with 47 CFR § 1.17, which requires truthful and accurate statements to the Commission. The company also acknowledges that false statements and representations to the Commission are punishable under Title 18 of the U.S. Code and may subject it to enforcement action. I am authorized to complete this form on behalf of the compand in that capacity certify under penalty of perjury that the information provided is true and correct | any |
| Cancel Certify & Sav                                                                                                    | ve  |

Figure 11 - Registry Submission Certification

15. Acknowledging this pop-up verification registers your organization in the Intermediate Provider Registry, after which you will be returned to the internal Intermediate Provider Registry page. You can check your registration status by downloading the registry from this page, or the initial page in Step 2.